Whether you're using Mac or Windows, you'll need to use the VST3 version of Strokes within Bitwig.

Bitwig's <u>Unified Modulation System</u> makes it the perfect companion for Strokes.

In this folder you'll find two Bitwig presets and a project file to help you get started.

## "StrokesCC.bwpreset"

Contains 12 MIDI CC modulators that allow you to map Strokes' modulation to parameters.

CC20 - CC27 = Matrix CH1-CH8 CC102- CC105 - Weights A - Weights D

## "StrokesDrumMachine.bwpreset"

Contains a <u>Note Receiver</u>, the MIDI CC modulators and a Drum Machine. This is a handy template for getting started, all you need to do is set up the Note Receiver.

## Step by step

- 1. Add Strokes VST3 to a MIDI channel.
- 2. Create another MIDI channel
- 3. Add StrokesDrumMachine.bwpreset
- 4. Setup the Note Receiver in StrokesDrumMachine

If you have any suggestions for how to improve this guide, please leave a comment.